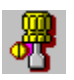

,v,□,',Œ,",s,`,k,j'Ê□M□Ý'è fwf‹fv-ÚŽŸ

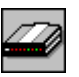

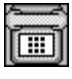

UserID\_A"d<sup>~</sup>b"Ô\_†\_Ý'è

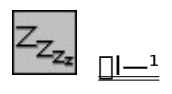

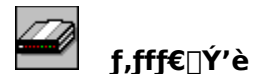

\_uf,fff€\_Y`è\_v,Í\_AfRf"fsf...\_[f^,Æf,fff€,Ì\_Ú'±ŠÖ~A,Ì\_Ý'è,ð\_s,¢,Ü,·\_B

## ′Ê□Mf|□[fg

\_\_\_u′Ê\_\_Mf|\_[[fg\_\_v,ĺ\_Af,fff€,ª\_UÚ′±,³,ê,Ä,¢,éfRf"fsf...\_[[f^,ÌfVfŠfAf‹f|[[fg,ðŽw'è,μ,Ü,·\_B "à' f,fff€,Ì\_lê[]‡,ĺ\_AfRf"fsf...\_[[f^,É∙t′®,μ,Ä,¢,é[]à-¾[]',ðŽQ[Æ,μ,Ä,,¾,³,¢[]B

#### ‰ñ<u>∏</u>ü,ÌŽí—Þ

$$\label{eq:lf_lif} \begin{split} & [ufg][f^{"}]ifvfbfVf...fzf^{"}m\tilde{n}]\ddot{u}]j]v]E[]ufpf\langle fX]if_fCfAf\langle m\tilde{n}]\ddot{u}]j]v, \\ & [v,c], \\ & [v,c], \\ &$$

## ,O"∏M,ÌŽw'è

□u,O"□M,ð,·,é□v,Í□A,O"□M,ð,·,é□ê□‡□i□\"àŒðŠ·‹@,ðŒo— R,μ,ÄŠO□ü,ð,©,⁻,é□ê□‡□j,É'l'ð,μ,Ü,·□B ,O"□M,ð,·,é□ê□‡,Í□A"□M"Ô□†□i'Ê□í,Í 0, ,Å,·□j,ðŽw'è,μ,ĉº,³,¢□B

### f,fff€∏Ý'è

□uf,fff€□Ý'è□v,Ì,P—",Æ,Q—",É,Í□Af,fff€,Ì□‰Šú‰»fRf}f"fh,ð□Ý'è,µ,Ü,·□B ‰E'¤,Ìf,fff€^ê——,©,ç,²Žg—p,É,È,é<@Ží,ð'l'ð,µ□A□u<<□vf{f^f",ðfNfŠfbfN,µ,Ä,-,¾,³,¢□B f,fff€^ê——,ÉŠY"-<@Ží,ª-³,¢□ê□‡,Í□A□u^ê"Ê"I,Èf,fff€□v,ð'l'ð,µ,Ä,,¾,³,¢□B

### •¶Žš□o—ĺ'x‰"ŽžŠÔ

f,fff€,É'—[]M,∙,é∙¶ŽšŠÔ,Ì′x‰,,ŽžŠÔ,ðŽw′è,μ,Ü,·[]B

### □s□o—ĺ'x‰"ŽžŠÔ

f,fff€,É'—[]M,∙,é[]sŠÔ[]i,b,qfR[[[fh'—[]M[]j,Ì'x‰,,ŽžŠÔ,ðŽw'è,μ,Ü,·[]B

## μ°ÄÛ Þ²ÝÀ²Ñ±³Ä

 $\begin{array}{l} fZf''f^{[[,O,\dot{l}]}(\dot{v}\pm]^{-}_{[,\dot{l}]}, LŒ \not{e} \check{Z}\check{Z}\check{S}O, \check{\partial}\check{Z}w'\dot{e}, \mu, U, \cdot]B \\ ,v, ], ', Œ, ..., s, `,k, j, \underline{l}]AfZf''f^{[[,O,\dot{l}]}(\dot{v}\pm]^{-}_{[]})\dot{U}(\pm)^{-}_{[]}\check{Z}\check{z}, \acute{E}[A, \pm, \dot{l}]\dot{Y}'\dot{e}'l^{\dot{e}}\dot{e}, \acute{E}[(\dot{v}\pm)^{a}\check{S}\otimes]^{1}, \mu, \dot{E}, \ c = 1, \mu, \dot{E}, \ c = 1,$ 

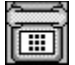

# UserID□A"d<sup>~</sup>b"Ô□†□Ý'è

$$\label{eq:constraint} \begin{split} & \|uUserID\|A"d"b"\hat{O}\|^{\prime} e\|v,i\|AfZf"f^{[[,Éf]]}fOfCf",\cdot,e\|\hat{U},ift\|[fU\|[,h,c]EfpfXf]_{[]}[fh|AfAfNfZfXf] \\ & fCf"fgŠO"A,i\|Y'e,\delta\|s,e,U,\cdot\|B \end{split}$$

## UserID

ft□[fU□[,h,c,ð"¼Šp∙¶Žš,ÅŽw'è,μ,Ü,·□B

### Password

 $\begin{array}{l} fpfXf]_[[fh,\delta''^{1}\!\!/ \check{S}p \bullet \P\check{Z}\check{S}, \check{A}\check{Z}w' \grave{e}, \mu, \ddot{U}, \cdot ]B[]i^{*}, \overset{a}{=} \bullet \check{Z}_{l}, \overset{3}{*}, \grave{e}, \ddot{U}, \cdot ]j \\ fpfXf]_[[fh,\delta\check{Z}w' \grave{e}, \mu, \grave{e}, \dot{c}]i \bullet \hat{U}' \P, \mu, \grave{E}, \dot{c}]j] \grave{e}[]^{\pm}, \dot{I}[]\dot{U}' \pm \check{Z}\check{z}, \acute{E}'' \ddot{u} - \acute{I} & & & & & & \\ \check{Z}_{l}, \overset{3}{*}, \grave{e}, \ddot{U}, \cdot, \dot{l}, \grave{A}_{l} A, & & & & , \\ \check{Z}_{l}, \overset{3}{*}, \grave{e}, \ddot{U}, \cdot, \dot{l}, \grave{A}_{l} A, & & & & , \\ \end{array}$ 

# "d<sup>~</sup>b″Ô<u></u>]†

\_Ū́'±,·,éfAfNfZfXf|fCf"fg,Ì"d<sup>~</sup>b"Ô□†,ðŽw'è,μ,Ü,·□B ,Ü,½"d<sup>~</sup>b"Ô□†,Í□A□u"d<sup>~</sup>b"Ô□†<sup>^</sup>ê——□vf{f<sup>f</sup>,ðfNfŠfbfN,μ,Ä•\ަ,³,ê,é□u"d<sup>~</sup>b"Ô□†'l'ð□v ‰æ-Ê,©,ç'l'ð,·,é,±,Æ,ª,Å,«,Ü,·□B

# Û<sub>J</sub>޲ݕû-@

$$\begin{split} & \| \dot{U}^{'} \pm, \cdot, \acute{e}fAfNfZfXf|fCf^{"}fg, \dot{l} \check{Z}(\bullet \hat{E}, \delta fhf] fbfvf_fEf^{"}f\check{S}fXfg, @, \varsigma'l'\delta, \mu, \ddot{U}, \cdot ]B \\ & \| u \hat{U}_{,} \mathsf{P}^{2} \check{Y} \bullet \hat{u} - @ \| v, \dot{l} | A^{"}d^{"}b^{"} \hat{O} | \uparrow, \delta ] u^{"}d^{"}b^{"} \hat{O} | \uparrow'l'\delta \| v & \& a - \\ & \hat{E}, @, \varsigma'l'\delta, \mu, \frac{1}{2} ] \hat{e} | \downarrow, \dot{l} ] A \check{Z} @^{"} \ \&^{"}l, \dot{E} ] \check{Y}' \grave{e}, ^{3}, \hat{e}, \ddot{U}, \cdot ] B \end{split}$$

## ′[--'¬"x

f,fff€,ÆfRf"fsf...□[f^ŠÔ,Ì′Ê□M′¬"x,ðŽw'è,µ,Ü,·□B □u′[--'¬"x□v,Í□A,I,m,o,T□i^È□ã□j,Ìf,fff€,ðŽg—p,·,é□ê□‡,͉ñ□ü'¬"x,æ,è'å,«,,µ,Ä,-,¾,³,¢□B □u′[--'¬"x□v,Í□A"d~b"Ô□†,ð□u"d~b"Ô□†'I'ð□v‰æ-Ê,©,ç'I'ð,µ,½□ê□‡,Í□AŽ©"®"I,É□Ý'è,³,ê,Ü,·□B

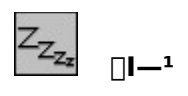

´Ê□M□Ý`èf∨f□fOf‰f€,ð□l—¹,μ,Ü,·□B